## วิธีการใช้ระบบการให้บริการ e – Services

## การเข้าสู่หน้าเว็บไซต์ e – Services

- 1.1 เปิดโปรแกรม browser
- 1.2 พิมพ์ ชื่อหน่วยงาน หรือ URL ของเว็บไซต์ <u>https://www.bangyang.go.th/</u> และ คลิก Enter จะปรากฎหน้า หลักของเว็บไซต์
- 1.3 แบนเนอร์ e Services ศูนย์บริการออนไลน์ องค์การบริหารส่วนตำบลบางยาง จะอยู่บริเวณหน้าหลักของ เว็บไซต์
- 1.4 คลิกที่ e Services

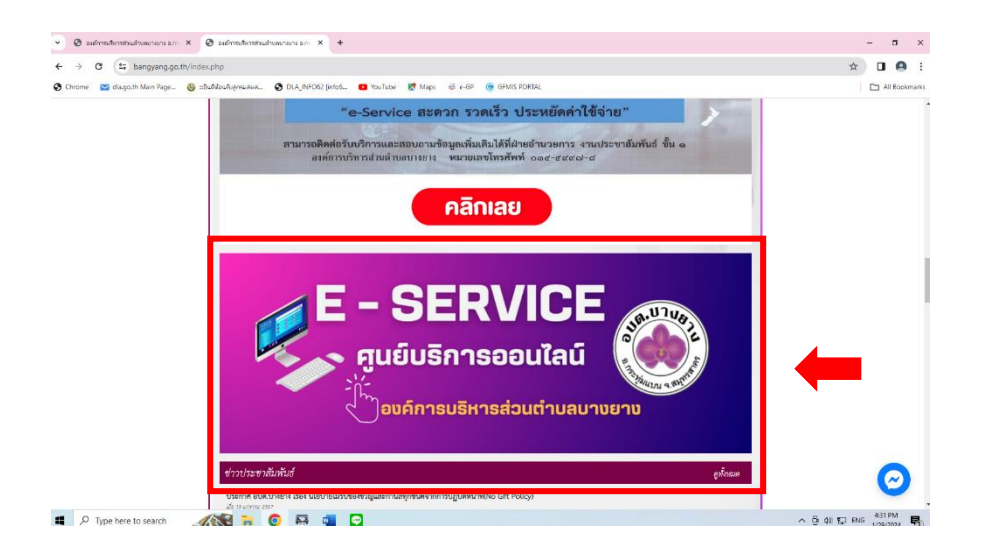

- 1.5 เมื่อคลิกเรียบร้อยแล้ว จะปรากฏหน้าบริการ e Services : กองงาน
- 1.6 คลิกแจ้งคำร้องกองงานที่ต้องการ

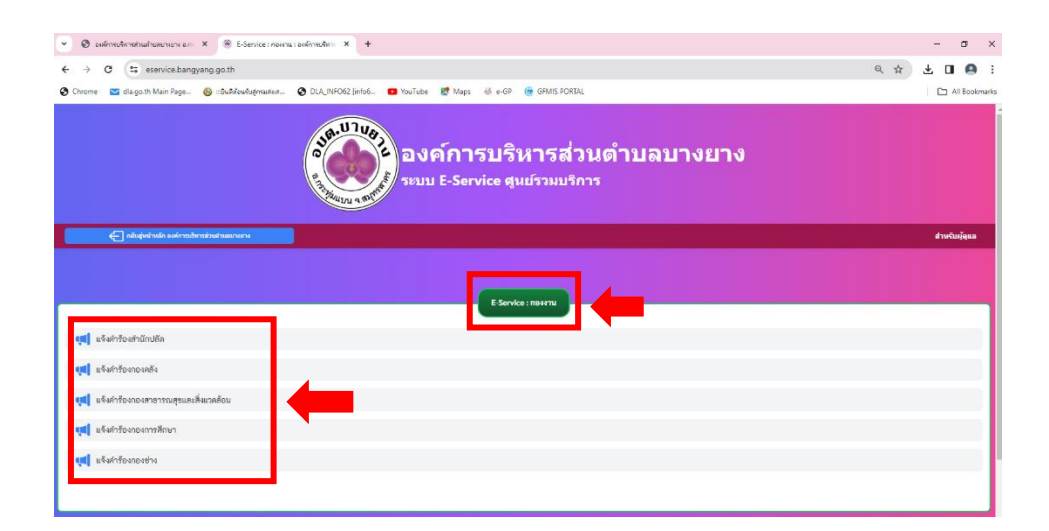

- 1.7 เมื่อคลิกเรียบร้อยแล้ว จะปรากฏหน้าบริการ e Services : หัวเรื่อง
- 1.8 คลิกงานที่ต้องการรับบริการ

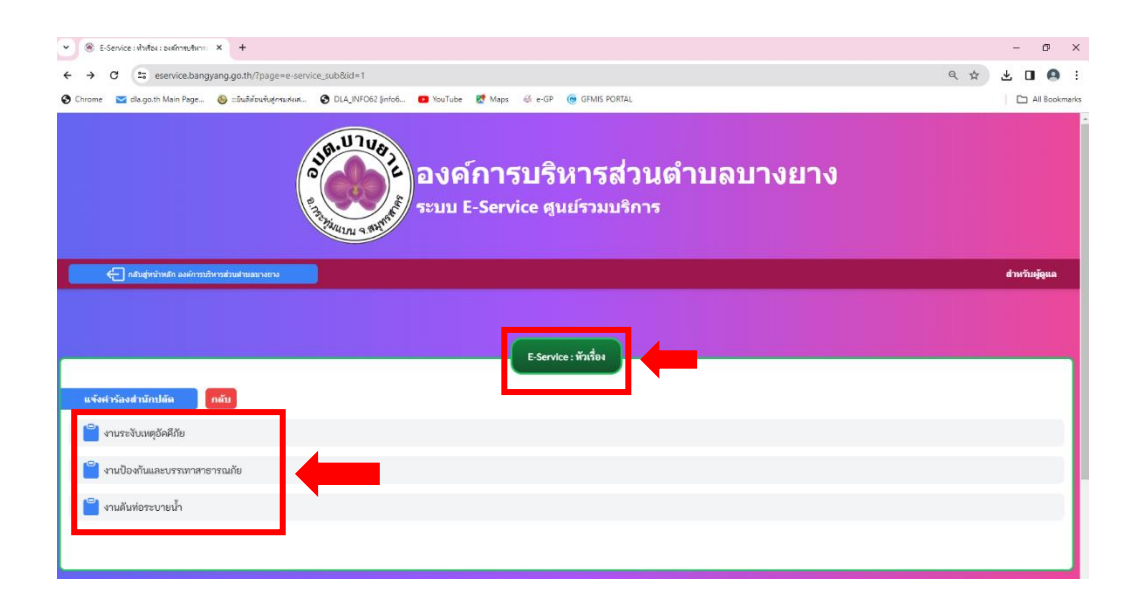

1.9 เมื่อคลิกเรียบร้อยแล้ว จะปรากฏหน้าบริการ e – Services : ฟอร์ม
 1.10 คลิกส่งเรื่องแจ้งคำร้อง

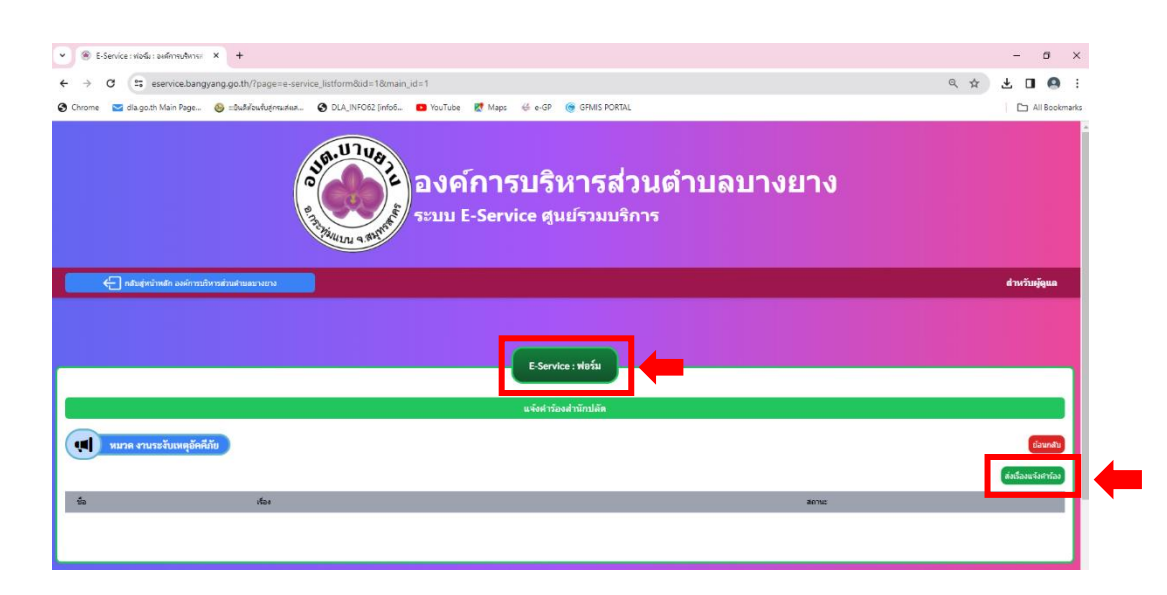

1.10 กรอกข้อมูลส่วนบุคคล

- 🕨 กรอก ชื่อ นามสกุล ผู้แจ้ง
- กรอกเลขบัตรประจำตัวประชาชน
- กรอกหัวข้อเรื่องที่ประสงค์แจ้ง
- > กรอกรายละเอียดเกี่ยวกับเรื่องที่แจ้ง
- กรอกเบอร์โทรศัพท์
- 🕨 กรอกที่อยู่ตามบัตรประจำตัวประชาชน
- กรอก E-mail
- แนบไฟล์รูป ( jpeg , Jpg เท่านั้น )

|                                                                                   | ส่งเรื่องแจ้งคำร้อง                                       |     |
|-----------------------------------------------------------------------------------|-----------------------------------------------------------|-----|
| <ul> <li>แจ้งคำร้องสำน</li> <li>แจ้งคำร้องสำน</li> </ul>                          | นักปลัด                                                   |     |
| ชื่อ-สกุลผู้แจ้ง                                                                  |                                                           |     |
| เลขบัตรประชาชน                                                                    |                                                           |     |
| หัวข้อเรื่อง                                                                      |                                                           |     |
| รายละเอียด                                                                        |                                                           |     |
|                                                                                   |                                                           |     |
|                                                                                   |                                                           | -// |
| โทรศัพท์                                                                          |                                                           |     |
| ที่อยู่                                                                           |                                                           |     |
| E-mail                                                                            |                                                           |     |
| แนบไฟล์รูป (เฉพาะไฟล์ .jpeg ,                                                     | .jpg ທຳນັ້ນ)                                              |     |
| Choose File                                                                       | No file chosen                                            |     |
| Choose File                                                                       | No file chosen Choose File No file chosen                 |     |
|                                                                                   | อันไมโขโปรแกรมอัตโนบัติ 💦<br>รับการปราวาน<br>รับการปราวาน |     |
| 🔵 ยินยอมให้เก็บข้อมูลส่วนบุคคล -นโยบายการคุ้มครองข้อมูลส่วนบุคคล (Privacy Policy) |                                                           |     |
|                                                                                   | บันทึก ยกเลิก                                             |     |

- 1.11 ติ้กฉันไม่ใช่โปรแกรมอัตโนมัติ
- 1.12 ติ๊กยินยอมให้เก็บข้อมูลส่วนบุคคล
- 1.13 กดบันทึกปุ่มสีเขียว

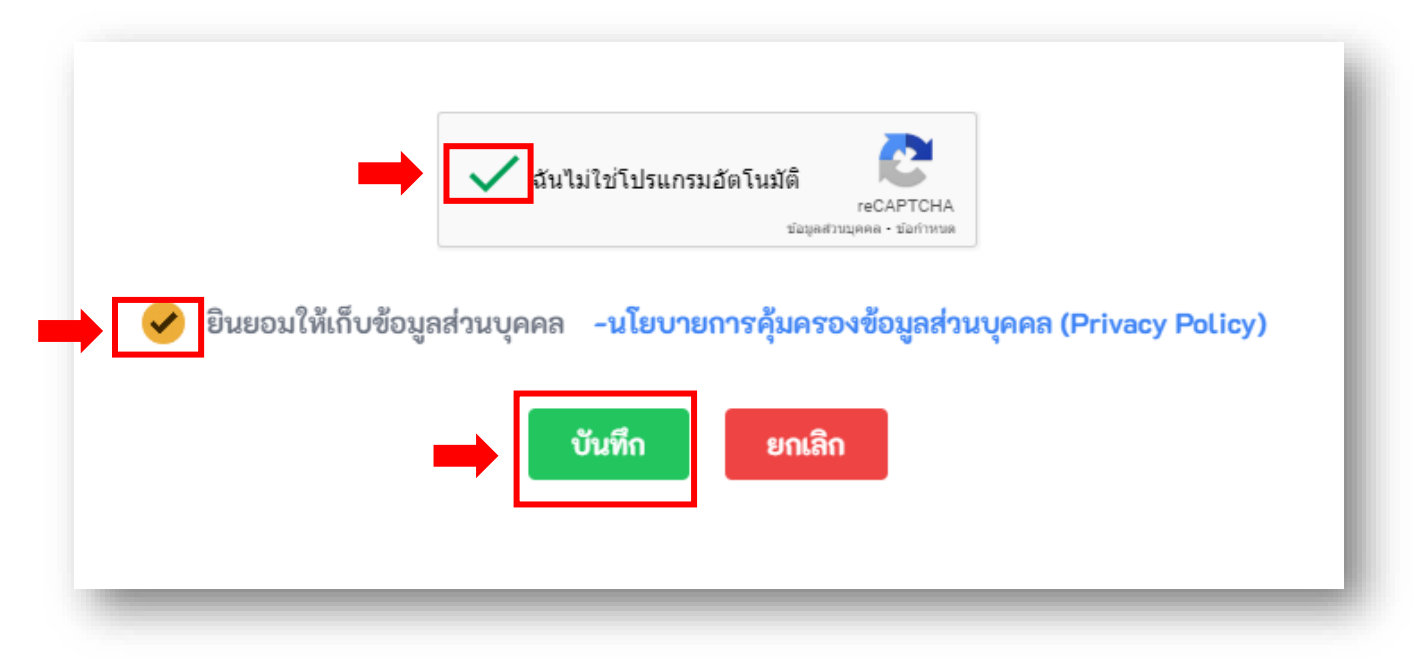

1.14 รอเจ้าหน้าที่ดำเนินการรับเรื่องและติดต่อกลับ โดยเจ้าหน้าที่จะติดต่อกลับที่เบอร์โทรศัพท์ที่กรอกข้อมูลใน แบบฟอร์ม